The **My Team Absence Dashboard** gives Managers quick access to several reports and tasks for managing team absences.

Go to the Menu on the top left-hand side of the home page.

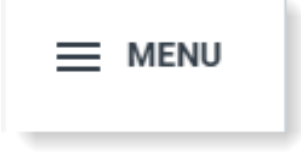

workday

| 品 | Team                                            |
|---|-------------------------------------------------|
|   | My Team Absence                                 |
|   | Performance Review and<br>Development – Manager |
|   | My Team Management                              |

Under the **Team** category, select *My Team Absence*.

This page defaults to the **My Team – Time Off Balances** tab and displays the leave balances for your team.

Employees who have excess annual or long service leave balances will be marked with a flag, making them easily identifiable and will display at the top of the report.

| Hy Team Abs             | sence      |                                 |                  |                                                     |                  |   |                     |            |                                 |                  |                                                     |                  |    |                                            |              |                                 |                                |                                     |   |
|-------------------------|------------|---------------------------------|------------------|-----------------------------------------------------|------------------|---|---------------------|------------|---------------------------------|------------------|-----------------------------------------------------|------------------|----|--------------------------------------------|--------------|---------------------------------|--------------------------------|-------------------------------------|---|
| My Team - Time Off Bala | nces M     | y Team - Tin                    | me Off           |                                                     |                  |   |                     |            |                                 |                  |                                                     |                  |    |                                            |              |                                 |                                |                                     |   |
| My Team - Current A     | innual Lea | ive Time C                      | Off Balanc       | e                                                   |                  | ٩ | My Team - Current L | ong Servio | ce Leave 1                      | lime Off         | Balance                                             |                  | ¢3 | Reports                                    |              |                                 |                                |                                     |   |
| Worker                  | FTE        | Time Off<br>Balance in<br>hours | Maximum<br>Hours | Difference<br>between<br>Balance &<br>Maximum hours | Over<br>Maximum? | Î | Worker              | FTE        | Time Off<br>Balance in<br>hours | Maximum<br>Hours | Difference<br>between<br>Balance &<br>Maximum hours | Over<br>Maximum? | Î  | Absence Calendar<br>FL - Time Off Balances | for My Organ | nisation with                   | Subordinates                   |                                     |   |
|                         | 1.00       | 331.71                          | 294.00           | B 37.71                                             | Yes              |   |                     | 1.00       | 485.73                          | 477.75           | P 7.98                                              | Yes              |    | My Team - Current Pe                       | rsonal Le    | eave Time                       | Off Baland                     | ce                                  | ٩ |
|                         | 1.00       | 330.68                          | 294.00           | ▶ 36.68                                             | Yes              | L |                     |            |                                 |                  |                                                     |                  | L  | Worker                                     | FTE          | Time Off<br>Balance<br>in hours | Future<br>Approved<br>Time Off | Future Approved Time Off<br>Entries | * |
|                         | 0.90       | 189.72                          | 264.63           | -74.91                                              |                  | L |                     |            |                                 |                  |                                                     |                  | L  |                                            | 0.90         | 1,063.94                        | 0                              |                                     |   |
|                         | 1.00       | 145.89                          | 294.00           | -148.11                                             |                  | H |                     |            |                                 |                  |                                                     |                  |    |                                            | 1.00         | 1,871.26                        | 0                              |                                     |   |
|                         | 1.00       | 283.33                          | 294.00           | -10.67                                              |                  | Ш |                     | 0.90       | 402.68                          | 430.02           | -27.34                                              |                  | Ш  |                                            | 1.00         | 20.41                           | 7.35                           | 23/06/2025 - 7.35 Hours (Mai<br>Vu) |   |
|                         | 1.00       | 112.16                          | 294.00           | -181 84                                             |                  | H |                     | 1.00       | 134.13                          | 477.75           | -343.62                                             |                  | t. | -                                          | 1.00         | 3,207.37                        | 0                              |                                     |   |
|                         |            |                                 |                  |                                                     |                  | L |                     | 1.00       | 410.00                          | -11.15           | -97.79                                              |                  | 11 | -                                          | 1.00         | 24.35                           | 0                              |                                     |   |
|                         |            |                                 |                  |                                                     |                  | L |                     |            |                                 |                  |                                                     |                  |    |                                            | 1.00         | 1,426.16                        | 0                              |                                     |   |
|                         | 1.00       | 22.35                           | 294.00           | -271.65                                             |                  | Ш |                     |            |                                 |                  |                                                     |                  |    |                                            | 1.00         | 270.34                          | 0                              |                                     |   |
|                         | 1.00       | 79.92                           | 294.00           | -214.08                                             |                  |   |                     |            |                                 |                  |                                                     |                  |    |                                            | 1.00         | 258.80                          | 0                              |                                     | - |

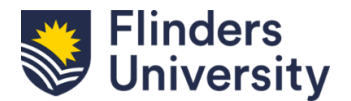

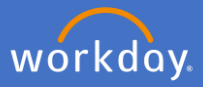

To view the individual report, click on View More.

| My Team - Current Long Service Leave Time Off Balance |      |                                 |                  |                                                     |                  |   |  |  |  |  |  |  |
|-------------------------------------------------------|------|---------------------------------|------------------|-----------------------------------------------------|------------------|---|--|--|--|--|--|--|
| Worker                                                | FTE  | Time Off<br>Balance in<br>hours | Maximum<br>Hours | Difference<br>between<br>Balance &<br>Maximum hours | Over<br>Maximum? | • |  |  |  |  |  |  |
|                                                       | 1.00 | 481.74                          | 477.75           | 3.99                                                | Yes              |   |  |  |  |  |  |  |
|                                                       | 0.90 | 399.10                          | 430.02           | -30.92                                              |                  |   |  |  |  |  |  |  |
|                                                       | 1.00 | 130.15                          | 477.75           | -347.60                                             |                  |   |  |  |  |  |  |  |
|                                                       | 1.00 | 413.33                          | 477.75           | -64.42                                              |                  |   |  |  |  |  |  |  |
|                                                       | 1.00 | 197.89                          | 477.75           | -279.86                                             |                  |   |  |  |  |  |  |  |
|                                                       | 1.00 | 298.29                          | 477.75           | -179.46                                             |                  |   |  |  |  |  |  |  |
|                                                       | 1.00 | 117.13                          | 477.75           | -360.62                                             |                  |   |  |  |  |  |  |  |
| 1.00 175.18 477.75 -302.57                            |      |                                 |                  |                                                     |                  |   |  |  |  |  |  |  |
| View More                                             |      |                                 |                  |                                                     |                  |   |  |  |  |  |  |  |

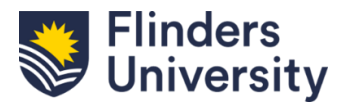

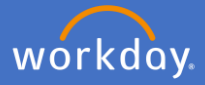

You can then view the full report, including Future Approved Time Off.

| My Team - Current Long Service Leave | Time Off Balance |                           |               |                                               |               |                          |                                                                                                    | XII PE   |
|--------------------------------------|------------------|---------------------------|---------------|-----------------------------------------------|---------------|--------------------------|----------------------------------------------------------------------------------------------------|----------|
| 8 items                              |                  |                           |               |                                               |               |                          |                                                                                                    | @ ╤ ┉ ๓  |
| Worker                               | FTE              | Time Off Balance in hours | Maximum Hours | Difference between Balance & Maximum<br>hours | Over Maximum? | Future Approved Time Off | Future Approved Time Off Entries                                                                                                    | <b>^</b> |
|                                      | 1.00             | 481.74                    | 477.75        | ►<br>3.99                                     | Yes           | 308.7                    | 01/09/2026 - 7.35 Hours<br>02/09/2026 - 7.35 Hours<br>03/08/2026 - 7.35 Hours<br>03/09/2026 - 7.35 Hours<br>03/09/2026 - 7.35 Hours<br>0 More (37) |          |
|                                      | 0.90             | 399.10                    | 430.02        | -30.92                                        |               | 0                        |                                                                                                    |          |
|                                      | 1.00             | 130.15                    | 477.75        | -347.60                                       |               | 0                        |                                                                                                    |          |
|                                      | 1.00             | 413.33                    | 477.75        | -64.42                                        |               | 154.35                   | 03/07/2026 - 7.35 Hours<br>06/07/2026 - 7.35 Hours<br>07/07/2026 - 7.35 Hours<br>08/07/2026 - 7.35 Hours<br>09/07/2026 - 5.35 Hours<br>More (16)   |          |
|                                      | 1.00             | 197.89                    | 477.75        | -279.86                                       |               | 0                        |                                                                                                    |          |
|                                      | 1.00             | 298.29                    | 477.75        | -179.46                                       |               | 0                        |                                                                                                    |          |
|                                      | 1.00             | 117.13                    | 477.75        | -360.62                                       |               | 0                        |                                                                                                    |          |
|                                      | 1.00             | 175.18                    | 477.75        | -302.57                                       |               | 0                        |                                                                                                    | v        |

This information is particularly helpful when a team member has excess leave balances - you can easily identify if they have a plan in place for reducing the leave balances, in accordance with the Enterprise Agreement (EA).

To view the leave balances for your team and their subordinates, select the  $FL - Time \ Off \ Balances \ for \ My \ Organisation \ with \ Subordinates \ on the right-hand side of the dashboard.$ 

| D | Reports                                                      |   |
|---|--------------------------------------------------------------|---|
|   | Absence Calendar                                             | > |
|   | FL - Time Off Balances for My Organisation with Subordinates | > |

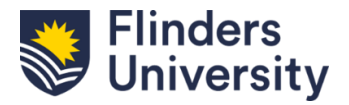

i

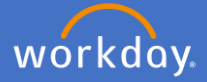

| FL - Time Off Balances for        | My Organisation with Subordinates                                                               | ×  |
|-----------------------------------|-------------------------------------------------------------------------------------------------|----|
| Instructions Note: Balances dyna  | mically calculate. If your report runs slowly, suggest limiting your search to one Time Off Pla | n. |
| Enter a Supervisory Organisation  | * → · · · · · · · · · · · · · · · · · ·                                                         |    |
| Include Subordinate Organizations |                                                                                                 |    |
| Select a Time Off Plan            | * × Annual Leave Time Off Plan : E Select Time Off                                              |    |
|                                   | × Long Service Leave Time                                                                       |    |
|                                   | × Personal Leave Time Off                                                                       | u  |
| Balance as of                     | * 02/06/2025                                                                                    |    |
|                                   | Сапсеі ОК                                                                                       |    |

- Enter Manager details
- Tick the Include Subordinate
   Organisations checkbox
- Select the Time Off Plan(s)
- Revise the date, if required
- Select OK

The FL - Time Off Balances for My Organisation with Subordinates report will appear.

| FL - Time Off Balanc                                          | es for My Organisation | with Subordinates 💮 🏥      |                        |                                                                                                |              |         | XII (P                                |
|---------------------------------------------------------------|------------------------|----------------------------|------------------------|------------------------------------------------------------------------------------------------|--------------|---------|---------------------------------------|
| Enter a Supervisory Organisat<br>Include Subordinate Organiza | tion Yes               | and the local fit from the | Select a Time Off Plan | Annual Leave Time Off Plan<br>Long Service Leave Time Off Plan<br>Personal Leave Time Off Plan |              |         |                                       |
|                                                               |                        |                            | Balance as of          | 02/06/2025                                                                                     |              |         |                                       |
| 72 items                                                      |                        |                            |                        |                                                                                                |              |         | a = 00 r 🎟 🖽                          |
|                                                               |                        |                            |                        | Eligible Time Off Plans 1                                                                      | or Worker    |         | *                                     |
| Employee ID                                                   | Worker                 | Primary Job Emplo          | руее Туре              | Time Off Plan                                                                                  | Unit of Time | Balance | Supervisory Organization              |
|                                                               |                        | Continuing                 |                        | Annual Leave Time Off Plan                                                                     | Hours        | 99.36   | Stage fact in the second              |
|                                                               |                        |                            |                        | Long Service Leave Time Off Plan                                                               | Hours        | 53.18   |                                       |
|                                                               |                        |                            |                        | Personal Leave Time Off Plan                                                                   | Hours        | 29.47   |                                       |
|                                                               |                        | Continuing                 |                        | Annual Leave Time Off Plan                                                                     | Hours        | 101.39  | And and the second second             |
|                                                               |                        |                            |                        | Long Service Leave Time Off Plan                                                               | Hours        | 55.74   |                                       |
|                                                               |                        |                            |                        | Personal Leave Time Off Plan                                                                   | Hours        | 74.21   |                                       |
|                                                               |                        | Continuing                 |                        | Annual Leave Time Off Plan                                                                     | Hours        | 46.03   |                                       |
|                                                               |                        |                            |                        | Long Service Leave Time Off Plan                                                               | Hours        | 49.70   |                                       |
|                                                               |                        |                            |                        | Personal Leave Time Off Plan                                                                   | Hours        | 90.62   |                                       |
|                                                               |                        | Continuing                 |                        | Annual Leave Time Off Plan                                                                     | Hours        | 6.85    |                                       |
|                                                               |                        |                            |                        | Long Service Leave Time Off Plan                                                               | Hours        | 3.98    |                                       |
|                                                               |                        |                            |                        | Personal Leave Time Off Plan                                                                   | Hours        | 5.14    |                                       |
|                                                               |                        | Continuing                 |                        | Annual Leave Time Off Plan                                                                     | Hours        | 1.21    | · · · · · · · · · · · · · · · · · · · |

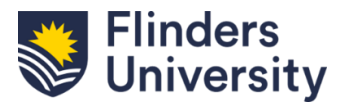

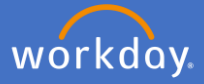

Click on the My Team – Time Off tab to view your team's upcoming time off.

| ÷ | My Team Abser              | nce                         |                  |                  |                  |                  |                  |                  |                  |                  |                  |                  |                  |                  |                  |                  |                  |     |                                                     |   |
|---|----------------------------|-----------------------------|------------------|------------------|------------------|------------------|------------------|------------------|------------------|------------------|------------------|------------------|------------------|------------------|------------------|------------------|------------------|-----|-----------------------------------------------------|---|
| м | ly Team - Time Off Balance | s My Team -                 | Time Off         |                  |                  |                  |                  |                  |                  |                  |                  |                  |                  |                  |                  |                  |                  |     |                                                     |   |
| s | Start Date 02/06/2025 End  | iDate 02/07/20              | 25               |                  |                  |                  |                  |                  |                  |                  |                  |                  |                  |                  |                  |                  |                  |     |                                                     | Ø |
| N | <b>/</b> y Team - Time Off |                             |                  | D                | efault da        | te range         | is 1 mor         | nth              |                  |                  |                  |                  |                  |                  |                  |                  |                  | ŝ   | 📮 Reports                                           |   |
|   |                            |                             |                  |                  |                  |                  |                  |                  |                  |                  |                  |                  |                  |                  |                  |                  | 06/2025          | *   | Absence Calendar                                    |   |
|   | Worker                     | Work schedule<br>percentage | 02/June -<br>Mon | 03/June -<br>Tue | 04/June -<br>Wed | 05/June -<br>Thu | 06/June -<br>Fri | 07/June -<br>Sat | 08/June -<br>Sun | 09/June -<br>Mon | 10/June -<br>Tue | 11/June -<br>Wed | 12/June -<br>Thu | 13/June -<br>Fri | 14/June -<br>Sat | 15/June -<br>Sun | 16/June -<br>Mon | 17/ | FL - Time Off for My Organisation with Subordinates |   |
|   |                            | 90.01                       | 0.00             | 0.00             | 0.00             | 0.00             | 0.00             | 0.00             | 0.00             | 0.00             | 0.00             | 0.00             | 0.00             | 0.00             | 0.00             | 0.00             | 0.00             |     |                                                     |   |
|   |                            | 100                         | 0.00             | 0.00             | 0.00             | 0.00             | 0.00             | 0.00             | 0.00             | 0.00             | 0.00             | 0.00             | 0.00             | 0.00             | 0.00             | 0.00             | 0.00             |     |                                                     |   |
|   | -                          | 100                         | 0.00             | 0.00             | 0.00             | 0.00             | 0.00             | 0.00             | 0.00             | 0.00             | 0.00             | 0.00             | 0.00             | 0.00             | 0.00             | 0.00             | 0.00             |     |                                                     |   |
|   |                            | 100                         | 0.00             | 0.00             | 0.00             | 0.00             | 0.00             | 0.00             | 0.00             | 0.00             | 0.00             | 0.00             | 0.00             | 0.00             | 0.00             | 0.00             | 0.00             |     |                                                     |   |
|   |                            | 100                         | 0.00             | 0.00             | 0.00             | 0.00             | 0.00             | 0.00             | 0.00             | 0.00             | 0.00             | 0.00             | 0.00             | 0.00             | 0.00             | 0.00             | 0.00             |     |                                                     |   |
|   |                            | 100                         | 0.00             | 0.00             | 0.00             | 0.00             | 0.00             | 0.00             | 0.00             | 0.00             | 7.35             | 0.00             | 0.00             | 0.00             | 0.00             | 0.00             | 0.00             |     |                                                     |   |
|   |                            | 100                         | 0.00             | 0.00             | 0.00             | 0.00             | 0.00             | 0.00             | 0.00             | 0.00             | 0.00             | 0.00             | 0.00             | 0.00             | 0.00             | 0.00             | 0.00             |     |                                                     |   |
|   |                            | 100                         | 0.00             | 0.00             | 0.00             | 0.00             | 0.00             | 0.00             | 0.00             | 0.00             | 0.00             | 0.00             | 0.00             | 0.00             | 0.00             | 0.00             | 0.00             |     |                                                     |   |
|   |                            | 100                         | 0.00             | 7.35             | 7.35             | 7.35             | 7.35             | 0.00             | 0.00             | 0.00             | 7.35             | 7.35             | 7.35             | 7.35             | 0.00             | 0.00             | 7.35             |     |                                                     |   |
| - |                            |                             |                  |                  |                  |                  |                  | View M           | ore              |                  |                  |                  |                  |                  |                  |                  |                  | •   |                                                     |   |
|   |                            |                             |                  |                  |                  |                  |                  | _                |                  |                  |                  |                  |                  |                  |                  |                  |                  |     |                                                     |   |

To change the date range, click on View More.

| My Team - Time Off        | ×      |
|---------------------------|--------|
| Start Date * 30/12/2024 💼 |        |
| End Date * 28/01/2025 🖬   |        |
|                           |        |
|                           | Cancel |

Enter your required date range and select **OK**.

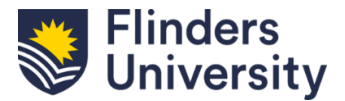

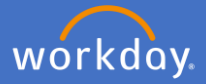

The *My Team – Time Off* report will display. In the *Time Off Hours* column, click on the value against the employee to view detailed information.

| e 30/12/20       | 24 End Date 2               | 8/01/2025 | 5        |            |           |            |            |            |            |           |               |         |           |           |            |          |            |            |         |           |          |         |        |         |         |         |         |         |         |         |         |     |
|------------------|-----------------------------|-----------|----------|------------|-----------|------------|------------|------------|------------|-----------|---------------|---------|-----------|-----------|------------|----------|------------|------------|---------|-----------|----------|---------|--------|---------|---------|---------|---------|---------|---------|---------|---------|-----|
| k on the total ' | Time Off Hours' value       | anainet a | n emniou | oo this de | ill down  | will dien! | av the tur | ne of leav | e the em   | nlovee ha | e hooker      | and the | status A  | len dienl | sue the re | ctored h | vire nor i | lov the er | malavaa | is school | ded to w | nde .   |        |         |         |         |         |         |         |         |         |     |
| k on the total   | Time on Hours value         | ayamsı a  | rempioy  | ee, uns u  | III OOWII | will dispi | ay use typ | pe or leav | e ule elli | pioyee na | IS DOUNE      | and the | Status. A | aso dispi | aysulett   | Stelegin | ours per u | ay ule el  | прюуее  | 15 SUITED | neu io m | an.     |        |         |         |         |         |         |         |         |         |     |
|                  |                             |           |          |            |           |            |            |            |            |           |               |         |           |           |            |          |            |            |         |           |          |         |        |         |         |         |         |         |         |         | 1       | a . |
|                  |                             | 12/2      | 074      |            |           |            |            |            |            |           |               |         |           |           |            |          | 01/7       | 025        |         |           |          |         |        |         |         |         |         |         |         |         | _       | ñ   |
|                  | Work schedule<br>percentage | 30/Dec    | 31/Dec   | 01/1an     | 02/.lan   | 03/ Jan    | 04/ Jan    | 05/ Jan    | 05/ Jan    | 07/ lan   | 08/140        | 09/ tan | 10/ Jan   | 11/Jan    | 12/ lan    | 13/Jan   | 14/ Ian    | 15/ bn     | 16/Jan  | 17/ Jan   | 18/ Jan  | 19/ Jan | 20/ bo | 21/ Jan | 22/ Jan | 23/ Jan | 74/ lan | 25/ Jan | 26/.tan | 27/ Jan | 28/ tan |     |
|                  |                             | - Mon     | - Tue    | - Wed      | - Thu     | - Fri      | · Sat      | - Sun      | - Mon      | - Tue     | - Wed         | - Thu   | - Fri     | - Sat     | - Sun      | - Mon    | - Tue      | - Wed      | - Thu   | - Fri     | - Sat    | - Sun   | - Mon  | - Tue   | ·Wed    | - Thu   | - Fri   | - Sat   | - Sun   | - Mon   | - Tue   |     |
|                  | 50.01                       | 3.67      | 7.35     | 0.00       | 7.35      | 0.00       | 0.00       | 0.00       | 3.67       | 7.35      | 0.00          | 7.35    | 0.00      | 0.00      | 0.00       | 3.67     | 7.35       | 0.00       | 7.35    | 0.00      | 0.00     | 0.00    | 3.67   | 0.00    | 0.00    | 0.00    | 0.00    | 0.00    | 0.00    | 0.00    | 0.00    |     |
|                  | 20                          | 0.00      | 0.00     | 0.00       | 0.00      | 0.00       | 0.00       | 0.00       | 0.00       | 0.00      | 0.00          | 0.00    | 0.00      | 0.00      | 0.00       | 0.00     | 0.00       | 0.00       | 0.00    | 0.00      | 0.00     | 0.00    | 0.00   | 0.00    | 0.00    | 0.00    | 0.00    | 0.00    | 0.00    | 0.00    | 0.00    |     |
|                  | 100                         | 7.00      | 7.05     |            | 7.05      | 7.05       |            | 0.00       | 7.05       | 7.05      | 7.05          | 7.07    | 7.05      |           | 0.00       | 2.05     | 7.00       | 2.05       | 2.05    | 7.05      |          |         | 2.05   | 7.85    | 7.05    | 7.00    | 7.05    | 0.00    |         |         | 7.65    |     |
|                  | 100                         | 7.35      | 7.33     | 0.00       | 7.35      | 1.33       | 0.00       | 0.00       | 7.35       | 7.35      | 7.35          | 7.35    | 7.35      | 0.00      | 0.00       | 1.33     | 1.30       | 7.35       | 7.35    | 7.35      | 0.00     | 0.00    | 7.33   | 1.35    | 7.30    | 7.35    | 7,35    | 0.00    | 0.00    | 0.00    | 7.35    |     |
|                  | 100                         | 4.45      | 4.40     | 0.00       | 4.40      | 4.40       | 0.00       | 0.00       | 4.45       | 4,40      | 4.40          | 4.40    | 4.40      | 0.00      | 0.00       | 4.45     | 4.40       | 4.40       | 4.40    | 4.40      | 0.00     | 0.00    | 4.45   | 0.00    | 0.00    | 0.00    | 0.00    | 0.00    | 0.00    | 0.00    | 0.00    |     |
|                  | 0                           | 0.00      | 0.00     | 0.00       | 0.00      | 0.00       | 0.00       | 0.00       | 0.00       | 0.00      | 0.00          | 0.00    | 0.00      | 0.00      | 0.00       | 0.00     | 0.00       | 0.00       | 0.00    | 0.00      | 0.00     | 0.00    | 0.00   | 0.00    | 0.00    | 0.00    | 0.00    | 0.00    | 0.00    | 0.00    | 0.00    |     |
|                  | 80                          | 0.00      | 0.00     | 0.00       | 0.00      | 0.00       | 0.00       | 0.00       | 0.00       | 0.00      | 0.00          | 0.00    | 0.00      | 0.00      | 0.00       | 0.00     | 0.00       | 0.00       | 0.00    | 0.00      | 0.00     | 0.00    | 0.00   | 0.00    | 0.00    | 0.00    | 0.00    | 0.00    | 0.00    | 0.00    | 0.00    |     |
|                  | 0                           | 0.00      | 0.00     | 0.00       | 0.00      | 0.00       | 0.00       | 0.00       | 0.00       | 0.00      | 0.00          | 0.00    | 0.00      | 0.00      | 0.00       | 0.00     | 0.00       | 0.00       | 0.00    | 0.00      | 0.00     | 0.00    | 0.00   | 0.00    | 0.00    | 0.00    | 0.00    | 0.00    | 0.00    | 0.00    | 0.00    |     |
|                  | 0                           | 0.00      | 0.00     | 0.00       | 0.00      | 0.00       | 0.00       | 0.00       | 0.00       | 0.00      | 0.00          | 0.00    | 0.00      | 0.00      | 0.00       | 0.00     | 0.00       | 0.00       | 0.00    | 0.00      | 0.00     | 0.00    | 0.00   | 0.00    | 0.00    | 0.00    | 0.00    | 0.00    | 0.00    | 0.00    | 0.00    |     |
|                  | 0                           | 0.00      | 0.00     | 0.00       | 0.00      | 0.00       | 0.00       | 0.00       | 0.00       | 0.00      | 0.00          | 0.00    | 0.00      | 0.00      | 0.00       | 0.00     | 0.00       | 0.00       | 0.00    | 0.00      | 0.00     | 6.00    | 0.00   | 0.00    | 0.00    | 0.00    | 0.00    | 0.00    | 0.00    | 0.00    | 0.00    |     |
|                  | 100                         | 7.35      | 7.35     | 0.00       | 7.35      | 7.35       | 0.00       | 0.00       | 7.35       | 7.35      | 0.00          | 0.00    | 0.00      | 0.00      | 0.00       | 0.00     | 0.00       | 0.00       | 0.00    | 0.00      | 0.00     | 0.00    | 0.00   | 0.00    | 0.00    | 0.00    | 0.00    | 0.00    | 0.00    | 0.00    | 0.00    |     |
|                  | 100                         | 7.35      | 7.35     | 0.00       | 7.35      | 7.35       | 0.00       | 0.00       | 0.00       | 0.00      | 0.00          | 0.00    | 0.00      | 0.00      | 0.00       | 0.00     | 0.00       | 0.00       | 0.00    | 0.00      | 0.00     | 0.00    | 0.00   | 0.00    | 0.00    | 0.00    | 0.00    | 0.00    | 0.00    | 0.00    | 0.00    | C   |
|                  | 100                         | 7.35      | 7.35     | 0.00       | 7.35      | 7.35       | 0.00       | 0.00       | 7.35       | 7.35      | 7.35          | 7.35    | 7.35      | 0.00      | 0.00       | 7.35     | 7.35       | 7.35       | 7.35    | 7.35      | 0.00     | 0.00    | 7.35   | 7.35    | 7.35    | 7.35    | 7.35    | 0.00    | 0.00    | 0.00    | 7.35    | 1   |
|                  | 100                         | 0.00      | 0.00     | 0.00       | 0.00      | 0.00       | 0.00       | 0.00       | 7.35       | 7.35      | 7.35          | 7.35    | 3.35      | 0.00      | 0.00       | 0.00     | 0.00       | 0.00       | 0.00    | 0.00      | 0.00     | 0.00    | 0.00   | 0.00    | 0.00    | 0.00    | 0.00    | 0.00    | 0.00    | 0.00    | 0.00    |     |
|                  | 100                         | 0.00      | 0.00     | 0.00       | 7.35      | 7.35       | 0.00       | 0.00       | 7.35       | 7.35      | 7.35          | 7.35    | 7.35      | 0.00      | 0.00       | 7.35     | 7.35       | 7.35       | 7.35    | 7.35      | 0.00     | 0.00    | 7.35   | 7.35    | 7.35    | 0.00    | 0.00    | 0.00    | 0.00    | 0.00    | 0.00    | 1   |
|                  | 60                          | 0.00      | 0.00     | 0.00       | 0.00      | 0.00       | 0.00       | 0.00       | 0.00       | 0.00      | 0.00          | 0.00    | 0.00      | 0.00      | 0.00       | 0.00     | 0.00       | 0.00       | 0.00    | 0.00      | 0.00     | 0.00    | 3.70   | 0.00    | 7.35    | 0.00    | 7.35    | 0.00    | 0.00    | 0.00    | 0.00    |     |
|                  |                             |           |          |            |           |            |            | IN ROOM    | -          |           | Contractory ( |         | ( March 1 |           | -          |          |            | (*****     | -       |           | (man)    |         |        |         | 10.00   |         |         |         | -       |         | 10.00   |     |

The employee's daily scheduled hours and time off booked are displayed.

| Criteria View by: Select a Field | hen by: Select a Field * | Refresh           |                               |                       |              |                   |
|----------------------------------|--------------------------|-------------------|-------------------------------|-----------------------|--------------|-------------------|
| 30 items                         |                          |                   |                               |                       |              | @ XI = 00 III III |
| Worker                           | Date                     | Is Public Holiday | Daily Scheduled Hours to Work | Time Off Hours Booked | Leave Type   | Status            |
|                                  | Mon, 30/12/2024          |                   | 7.35                          | 7.35                  | Annual Leave | Approved          |
|                                  | Tue, 31/12/2024          |                   | 7.35                          | 7.35                  | Annual Leave | Approved          |
|                                  | Wed, 01/01/2025          | Yes               | 7.35                          | 0                     |              |                   |
|                                  | Thu, 02/01/2025          |                   | 7.35                          | 7.35                  | Annual Leave | Approved          |
|                                  | Fri, 03/01/2025          |                   | 7.35                          | 7.35                  | Annual Leave | Approved          |
|                                  | Sat, 04/01/2025          |                   | 0                             | 0                     |              |                   |
|                                  | Sun, 05/01/2025          |                   | ٥                             | 0                     |              |                   |
|                                  | Mon, 06/01/2025          |                   | 7.35                          | 0                     |              |                   |
|                                  | Tue, 07/01/2025          |                   | 7.35                          | 0                     |              |                   |
|                                  | Wed, 08/01/2025          |                   | 7.35                          | D                     |              |                   |
|                                  | Thu, 09/01/2025          |                   | 7.35                          | 0                     |              |                   |
|                                  | Fri, 10/01/2025          |                   | 7.35                          | 0                     |              |                   |
|                                  | Sat, 11/01/2025          |                   | 0                             | 0                     |              |                   |
| 4                                |                          |                   |                               |                       |              |                   |

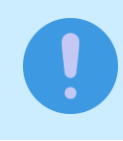

Through this report, Managers of Academic Staff can identify if Academic Staff took annual leave of 20 days (pro rata for part time staff) during the December/January period, per clause 30.3 of the EA.

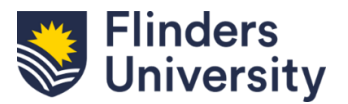

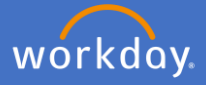

You can also view your team's leave by selecting the *Absence Calendar* on the right-hand side of the dashboard.

| D | Reports                                             |   |
|---|-----------------------------------------------------|---|
|   | Absence Calendar                                    | > |
|   | FL - Time Off for My Organisation with Subordinates | > |

| Team Absen    | ce Calendar X |   |
|---------------|---------------|---|
| Organizations | × :=          |   |
| Workers       |               | ł |
| Include Self  | 2             | y |
|               | Cancel        |   |

The Team Absence Calendar box will auto populate. Select *OK*.

The Team Absence Calendar will appear. You can navigate through as you would your own calendar. Please note the view defaults to Week – you can select one of the other options from the drop down.

| Team Absence Calendar 👔  |           |           |           |           | Defaults to Week view but             | this can be changed |           |                  |
|--------------------------|-----------|-----------|-----------|-----------|---------------------------------------|---------------------|-----------|------------------|
| Teday 🔇 🔰 11-17 May 2025 |           |           |           |           | through the options in the drop down. |                     |           |                  |
|                          | Sun, 11/5 | Mon, 12/5 | Tue, 13/5 | Wed, 14/5 | Thu, 15/5                             | Fri. 16/5           | Sat, 17/5 | Day<br>Four Days |
| _                        |           |           |           |           |                                       |                     |           | Week<br>Month    |
| •                        |           |           |           |           |                                       |                     |           |                  |
|                          |           |           |           |           |                                       |                     |           |                  |
| •                        |           |           |           |           |                                       |                     |           |                  |
| •                        |           |           |           |           |                                       |                     |           |                  |
|                          |           |           |           |           |                                       |                     |           |                  |
|                          |           |           |           |           |                                       |                     |           |                  |

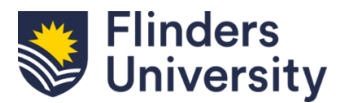

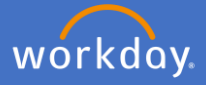

To view Time Off for your team and their subordinates, select the *FL* – *Time Off for My Organisation with Subordinates* on the right-hand side of the dashboard.

| Include Subordinate Organizations                              |                                  |  |  |  |  |  |
|----------------------------------------------------------------|----------------------------------|--|--|--|--|--|
| Organizations                                                  | * > :=                           |  |  |  |  |  |
|                                                                | *                                |  |  |  |  |  |
| Start Date                                                     | * 02/06/2025 =                   |  |  |  |  |  |
| Start Date<br>End Date                                         | * 08/06/2025 =                   |  |  |  |  |  |
| Start Date                                                     | * 82/06/2825 •<br>* 88/06/2825 • |  |  |  |  |  |
| Start Date End Date Filter Name                                | * 02/06/2025 •<br>* 08/06/2025 • |  |  |  |  |  |
| Start Date End Date Filter Name Manage Filters 0 Saved Filters |                                  |  |  |  |  |  |

| Reports                                             | - 1 |
|-----------------------------------------------------|-----|
| Absence Calendar                                    | >   |
| FL - Time Off for My Organisation with Subordinates | >   |

- Manager details defaults in
- Tick the Include Subordinate Organisations checkbox
- Dates default in revise, if required
- Select OK

The FL - Time Off for My Organisation with Subordinates report will appear.

| FL - Time Off for My Organisation with Subordinates 💬 🏢                                                                                                    |                |               |                       |                        |               |       |              |         |  |
|----------------------------------------------------------------------------------------------------|----------------|---------------|-----------------------|------------------------|---------------|-------|--------------|---------|--|
| Include Subordinate Orga                                                                                                    | inizations Yes |               | Start Date 02/06/2025 |                        |               |       |              |         |  |
| Organizations End Date 30/06/2025                                                                                                    |                |               |                       |                        |               |       |              |         |  |
| Displays workers in your supervisory organization with approved time off between your nominated dates. Does not include workers on Leave of Absence or unapproved time off. |                |               |                       |                        |               |       |              |         |  |
| 17 Jerrs                                                                                                    |                |               |                       |                        |               |       |              |         |  |
| Employee ID                                                                                                    | Worker         | Time Off Date | Day of the Week       | Time Off/Absence Table | Time Off Type | Units | Unit of Time | Manager |  |
|                                                                                                    |                | 10/06/2025    | Tuesday               | Annual Leave Time Off  | Annual Leave  | 7.35  | Hours        |         |  |
|                                                                                                    |                | 11/06/2025    | Wednesday             | Annual Leave Time Off  | Annual Leave  | 7.35  | Hours        |         |  |
|                                                                                                    |                | 12/06/2025    | Thursday              | Annual Leave Time Off  | Annual Leave  | 7.35  | Hours        |         |  |
|                                                                                                    |                | 13/06/2025    | Friday                | Annual Leave Time Off  | Annual Leave  | 7.35  | Hours        |         |  |
|                                                                                                    |                | 16/06/2025    | Monday                | Annual Leave Time Off  | Annual Leave  | 7.35  | Hours        |         |  |
|                                                                                                    |                | 17/06/2025    | Tuesday               | Annual Leave Time Off  | Annual Leave  | 7.35  | Hours        |         |  |
|                                                                                                    |                | 18/06/2025    | Wednesday             | Annual Leave Time Off  | Annual Leave  | 7.35  | Hours        |         |  |
|                                                                                                    |                | 19/06/2025    | Thursday              | Annual Leave Time Off  | Annual Leave  | 7.35  | Hours        |         |  |
|                                                                                                    |                | 20/06/2025    | Friday                | Annual Leave Time Off  | Annual Leave  | 7.35  | Hours        |         |  |

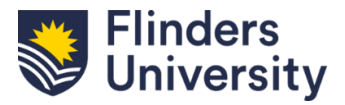